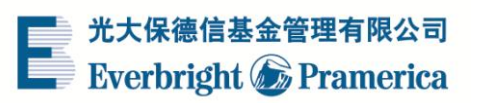

# 个人客户网上交易开户演示

#### 请使用IE8及以上版本浏览器访问网上交易 光大保德信基金管理有限公司 Everbright ⑥ Pramerica 9 全国统一客服热线:4008-202-888 耀·未来 登录网上交易平台 | 机构客户登录 犹豫"定投" 临 身份证 证件号码 登录密码 回归理性投资 8349 验证码 降低择时风险 上 登录 操作简单便捷 👳 开户演示 < 常见问题</p> 光大保德信微信服务号 净值 跟踪 买卖 基金 在线 秒查 客服 资产

### 1、点击"免费开户"

#### 2、选择开户银行

各银行卡在绑定的方式、交易费率、支持功能上有所区别。

如遇到问题,请拨打客服热线:4008-202-888 或咨询在线客服。

|                                         |                                               |                                             | 立即登录                      |
|-----------------------------------------|-----------------------------------------------|---------------------------------------------|---------------------------|
| 光大保德信基金管理有限公司<br>Everbright ⑥ Pramerica | ፼   □□   □□   □□   □□                         | <b>(</b> ) 全国统一                             | 客服热线: <b>4008-202-888</b> |
| 1 选择开户银行                                | 2 完善个人信                                       | 息                                           | 3 开户成功                    |
| 快捷开户   方便、安全、低费率 🕚                      |                                               |                                             |                           |
|                                         | L 涤浦東發展銀行<br>SHANGHAI PUDDMG CEVELOPMENT BANK | On 国建设银行<br>China Construction Bank         | <b>国</b> 中国工商银行           |
| 单笔限额:1万                                 | 单笔限额: 50 万                                    | 单笔限额: 200 万                                 | 单笔限额:5万                   |
| 每日限额:5万                                 | 每日限额: 50 万                                    | 每日限额: 200 万                                 | 每日限额:5万                   |
| 甲2折,定2折,转1折                             | 甲21折,定21折,转11折                                | 甲2折,定2折,转1折                                 | 甲2折,定2折,转1折               |
| 伊国农业银行                                  | <b>一</b> 学 图 能 行<br>BANK OF CHINA             | <b>Solution</b><br>Industrial Bank Co. LSD. |                           |
| 单笔限额:5万                                 | 单笔限额:5万                                       | 单笔限额: <b>5</b> 万                            | 单笔限额: 50 万                |
| 每日限额:5万                                 | 每日限额:5万                                       | 每日限额:5万                                     | 每日限额: 200 万               |
| 申2折,定2折,转1折                             | 申2折,定2折,转1折                                   | 申2折,定2折,转1折                                 | 申21折,定21折,转11折            |
| <b>他中信银行</b><br>CHINA CITIC BANK        | <b>交通銀行</b><br>BANK OF COMMUNICATIONS         | 中国邮政储蓄银行<br>POSTAL SAVINGS BANK OF CHINA    |                           |
| 单笔限额: 50 万                              | 单笔限额: <b>5</b> 万                              | 单笔限额: <b>50</b> 万                           | 单笔限额: <b>50</b> 万         |
| 每日限额: 50 万                              | 每日限额: <b>50</b> 万                             | 每日限额: <b>50</b> 万                           | 每日限额: 200 万               |
| 申2.折,定2.折,转1.折                          | 申2折,定2折,转1折                                   | 申2.折,定2.折,转1.折                              | 申2折,定2折,转1折               |

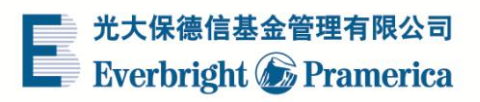

### 3、验证手机号码,并输入您的身份信息。请输入与绑定银行卡一致的实名信息。

请"点击发送短信",收取验证短信并输入6位验证码。

| 1 选择开户银行                                                                                    | 2 完善个人信息        | 3 开户成功                            |  |  |
|---------------------------------------------------------------------------------------------|-----------------|-----------------------------------|--|--|
| 请输入银行卡号及身份信息                                                                                |                 |                                   |  |  |
| 开户银行                                                                                        |                 | হাত্য                             |  |  |
| * 真实姓名                                                                                      |                 |                                   |  |  |
| • 身份证号码                                                                                     |                 | 请输入18位的身份证号码                      |  |  |
| • 银行卡号                                                                                      |                 | ① 请确认是否已经开通光大银行网上支付, <u>如何开通?</u> |  |  |
| •银行卡预留手机号码                                                                                  |                 | 银行预留手机号码是什么 🕄                     |  |  |
| • 短信验证码                                                                                     | 点击发送短信          | 为什么提示手机号码不正确 🚺                    |  |  |
| i 请输入手机接收到的短信脸证码                                                                            |                 |                                   |  |  |
| □ 请认真阅读以下须知和协议《证券投资基金投资人权益须知》、《投资者风险提示函》、《光大保德信基金管理有限公司开放式基金网上直销服务协议》、《光大保德信基金管理有限公司快捷支付协议》 |                 |                                   |  |  |
|                                                                                             | <del>स</del> —न | 返回上一步                             |  |  |

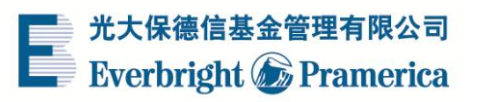

## 4、完善个人信息

| 请完善个人信息  |                                  |
|----------|----------------------------------|
| • 设置登录密码 |                                  |
| • 重输登录密码 | ● 密码必须由6位数字组成                    |
| • 设置交易密码 |                                  |
| • 重输交易密码 | ● 验码必须用的位数字组成,相邻4位不需能集架且相邻以位不需附同 |
| • 证件有效期  | □ 长期有效                           |
| - 邮政编码   | <u>邮政编码查询</u>                    |
| - 职业     | 清光探                              |
| * 手机号码   | 13817337254                      |
| * 由『箱    |                                  |
| * 通讯地址   |                                  |
|          | 下一步 返回上一步                        |

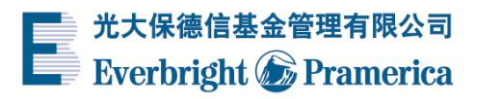

#### 5、开户成功

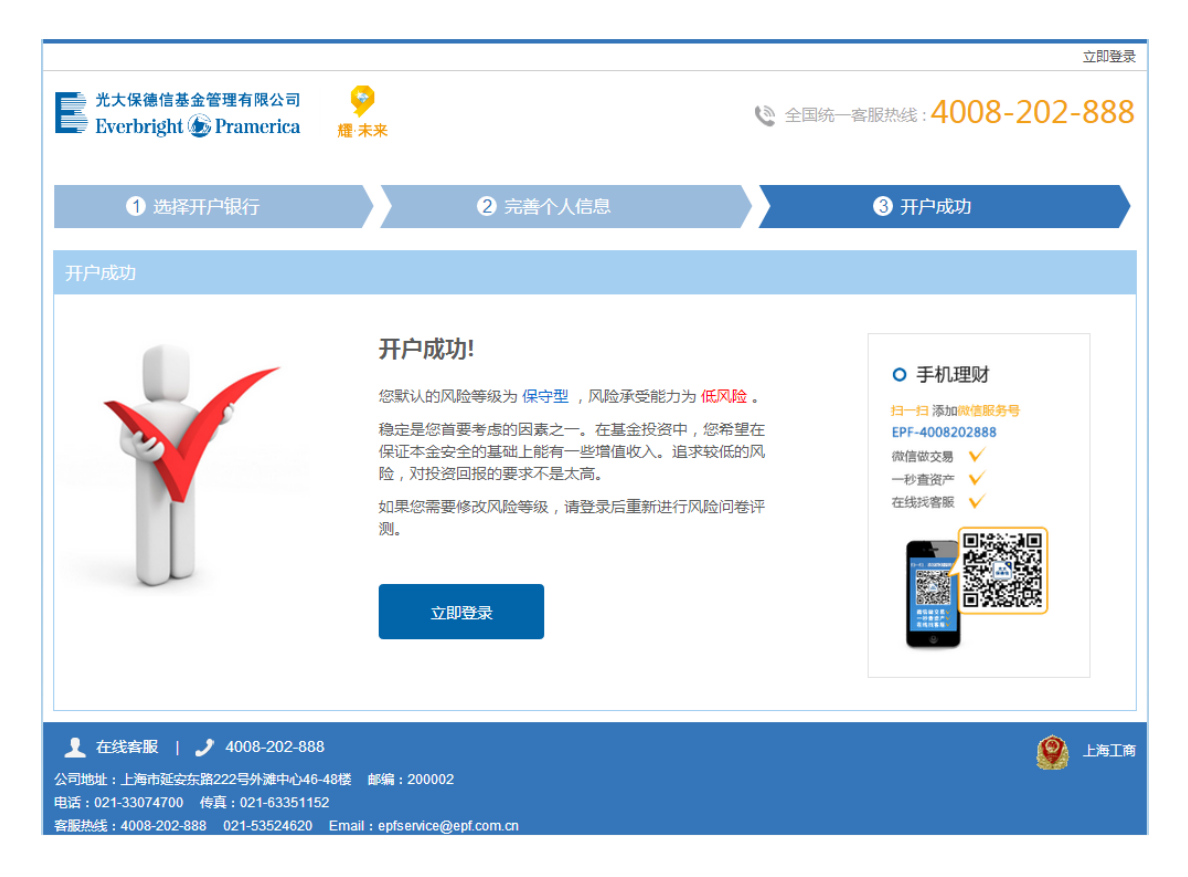

\*所有演示仅供参考,请以实际操作流程为准。